## **Webex Meetings**

1. Sign in using your network credentials to our Webex site using Google Chrome.

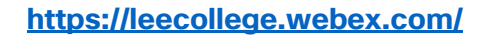

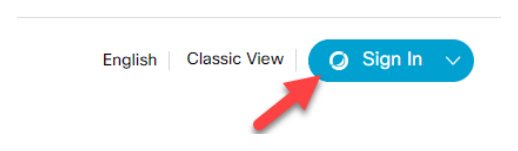

2. Once you are signed in select **Downloads** and download **Cisco Webex Meetings Desktop App** and **Cisco Webex Productivity Tools**.

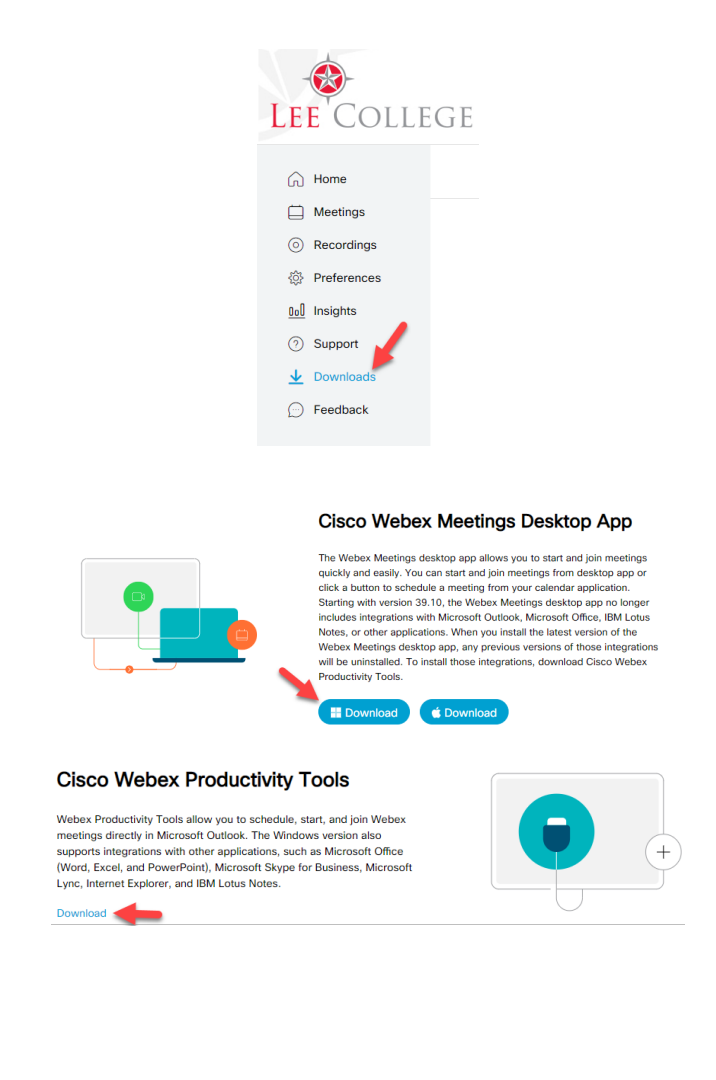

3. Click the drop down on **webexapp.msi** and select open to start the install wizard then click **Next**.

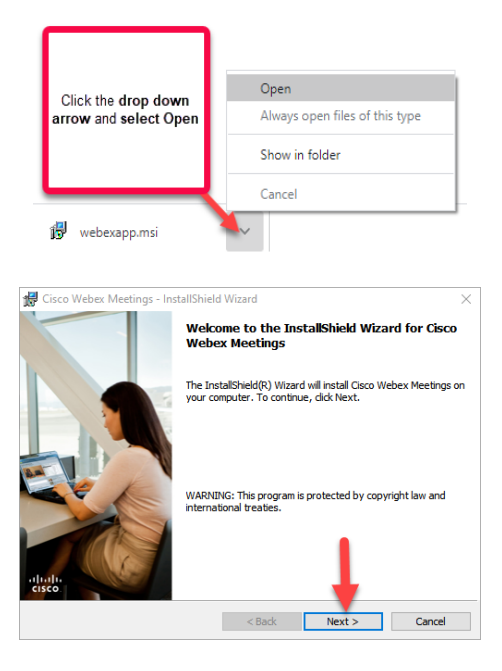

4. Select "I accept the terms in the license agreement" and click Next

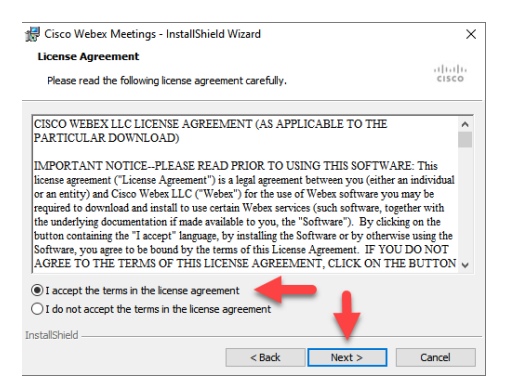

5. Click Install and then click yes on the pop up screen

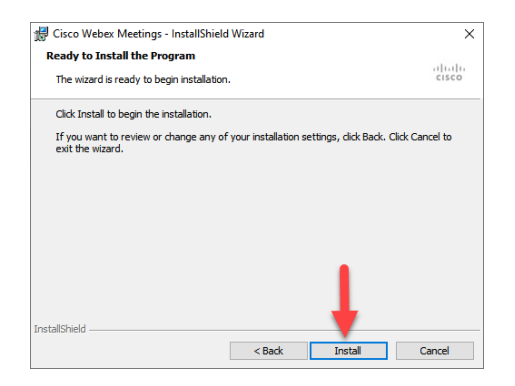

6. Click Finish

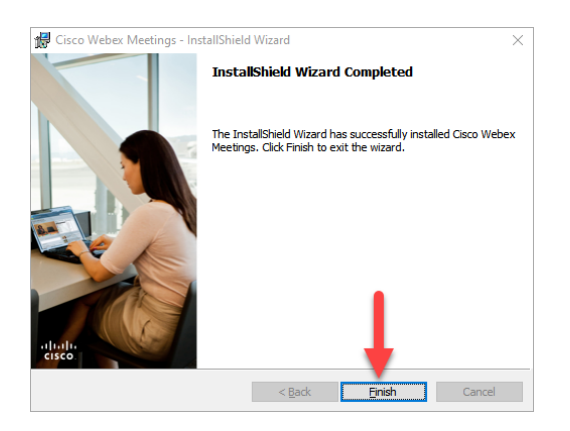

7. Sign in to Webex with your Lee College email, click Next

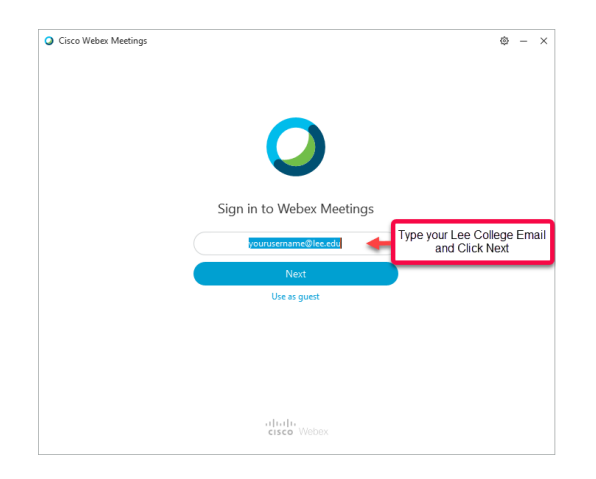

8. Enter Lee College site URL: leecollege.webex.com and click Next

| Cisco Webex Meetings |                                            | \$ - ×                                  |
|----------------------|--------------------------------------------|-----------------------------------------|
|                      |                                            |                                         |
|                      | Which Webex site do you want to u          | use?                                    |
|                      | Enter your site URL:  leecollege.weber.com | Enter Site URL:<br>leecollege.webex.com |
| <                    |                                            |                                         |
|                      | Next                                       |                                         |
|                      |                                            |                                         |
|                      |                                            |                                         |
|                      |                                            |                                         |
|                      | cisco Webex                                |                                         |

9. On the redirect page enter your Lee College Email and click Next

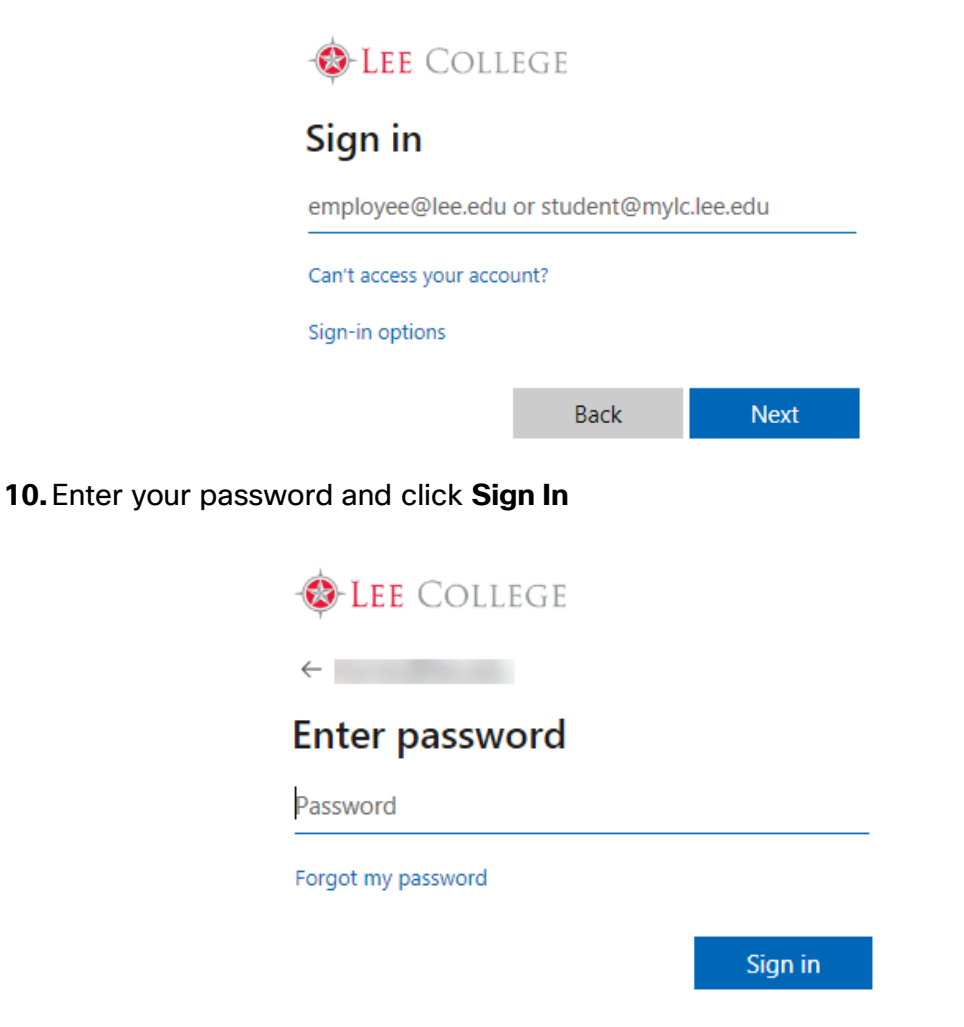

11. Repeat steps 3 - 4 to install Cisco Webex Productivity tools (webexplugin.msi).